Ministerio de Telecomunicaciones y de la Sociedad de la Información

Secretaría Nacional de Planificación

2022

# Manual de usuario Gestor Institucional de Datos Abiertos

Con el apoyo de:

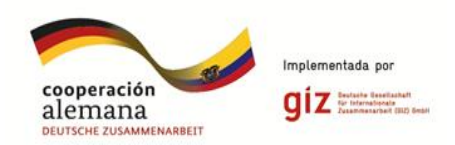

**Consultora:** 

datalat.org

### Índice

| 1. Introducción                                                                                                    | 2                              |
|----------------------------------------------------------------------------------------------------|--------------------------------|
| 2. Ingreso a la plataforma                                                                                                    | 2                              |
| 3. Autoregistro                                                                                                    | 2                              |
| 4. Indicadores Nuevos                                                                                                    | 3                              |
| <ul> <li>5. Portafolios</li> <li>5.1 Planificaciones</li> <li>5.1.1. Enviar Aprobar Portafolios</li> <li>5.1.2. Estado Planificaciones - Estado Conjunto de Datos</li> <li>5.1.3. Historial de Actualización Portafolio</li> <li>5.1.4. Enviar Aprobar Planificaciones</li> </ul> | 3<br>3<br>4<br>5<br>6<br>6     |
| <ul> <li>5.1.5. Registros de Periodicidad - Estado del Conjunto de Datos</li> <li>5.1.6. Historial de Actualización Periodicidad</li> <li>5.2. Conjunto de Datos</li> <li>5.2.1. Metadatos</li> <li>5.2.2. Diccionario de Datos</li> <li>5.2.3. Calidad de Datos</li> </ul>       | 7<br>9<br>10<br>10<br>10<br>10 |
| 6. Varias Actividades                                                                                                    | 11                             |
| 7. Publicaciones Divulgativas                                                                                                    | 11                             |
| 8. Solicitudes Ciudadanas                                                                                                    | 11                             |
| 9. Perfil                                                                                                    | 12                             |

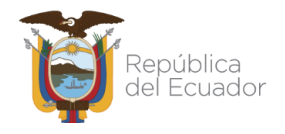

# 1. Introducción

El presente documento tiene como objetivo detallar las especificaciones consideradas por el usuario gestor institucional y las aplicadas al funcionamiento del sistema.

# 2. Ingreso a la plataforma

- Accedemos al portal a través de la URL: <u>https://indicadores.gobiernoelectronico.gob.ec</u>
- En el menú principal, damos clic en "Acceso Gubernamental"
- En el formulario, llenar las credenciales y damos clic en "Ingresar".

### 3. Autoregistro

• Como gestor institucional puede auto registrarse en el sistema accediendo por el menú principal y dando clic en "Acceso Gubernamental" y clic en "Registrarse"

| ۷۷۲<br>> Datos<br>Abiertos           | Dashboard                                                 | Indicadores Defi | nidos               | Solicitudes Ciudadanas                                                                                   | Acceso Gubernamental |
|--------------------------------------|-----------------------------------------------------------|------------------|---------------------|----------------------------------------------------------------------------------------------------|----------------------|
| Acceso Po<br>Datos<br>Solo funcionar | ortal de Gestión de<br><b>S Abiertos</b><br>rios públicos |                  | Contrase<br>Records | Iniciar sesión<br>reo electrónico<br>traseña<br>ña<br>¿Olvidó su contraseña?<br>rme<br>resar Registrarse |                      |

- Llenar los campos solicitados y a continuación dar clic en "Registrarme".
- Realizado este proceso, el administrador de la plataforma podrá revisar y validar la solicitud de registro. Si la documentación es correcta, se procederá a aprobar la solicitud.

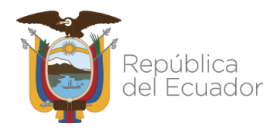

 Una vez aprobada la solicitud, se le notificará al usuario vía correo electrónico junto con sus credenciales provisionales, las mismas que deberá cambiarlas en el primer acceso a la plataforma.

## 4. Indicadores Nuevos

- En esta sección aparecerán los indicadores nuevos que han sido generados por los administradores de la plataforma.
- Como gestor institucional puede registrar variables numerador en indicadores nuevos.

### 5. Portafolios

- Se considera que cada gestor puede registrar un solo portafolio por periodo de reporte.
- Para crear un nuevo portafolio, ubíquese en el menú principal de la derecha, de clic en *"portafolios"*, y a continuación clic en *"Nuevo"*.
- Llene los campos solicitados y a continuación haga clic en "Guardar".
- El código del portafolio es auto generado con la siguiente estructura:
  - Siglas de la institución
  - PDA (Portafolio de Datos Abiertos)
  - Año Actual
  - Mes Actual

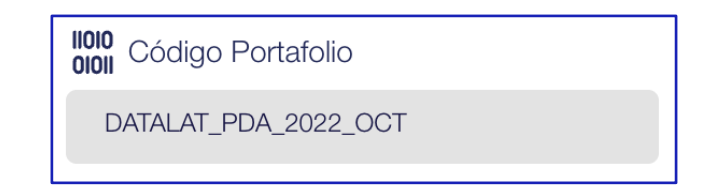

#### 5.1. Planificaciones

• Con el portafolio creado se procede a planificar el conjunto de datos dando clic en la pestaña "2. *Planificación*" y clic en "*Nuevo*".

| 1. Portafolio         | 2. Planificación | 5       |
|-----------------------|------------------|---------|
| Planificación del Con | junto de Datos   | E Nuevo |

- Llenar los campos solicitados y a continuación dar clic en "*Guardar*". Considerando lo siguiente:
  - En la opción de categorías se debe seleccionar la más representativa.

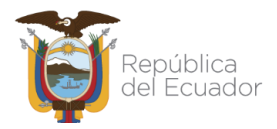

- El código del conjunto de datos es auto generado con la siguiente estructura:
  - Siglas de la institución.
  - Nombre corto del conjunto de datos.
  - Año y Mes de la fecha de corte.

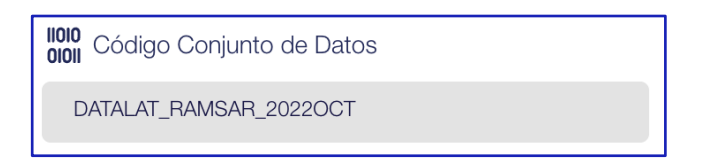

- La periodicidad en días calendario se calcula con el rango de días contados desde la publicación hasta la próxima actualización.
- Con base al número colocado en este campo se autogeneran los registros de acuerdo a la periodicidad.
- Si el conjunto de datos no requiere actualización, marcar el check de "*Registro Único*".

#### 5.1.1. Enviar Aprobar Portafolios

- Para enviar a aprobación un portafolio es necesario que por lo menos tenga una planificación registrada.
- En la primera columna del listado de portafolios se visualizan los íconos con los siguientes estados:

**CELESTE**: Portafolio Sin enviar a aprobar. (Acerque el mouse al ícono y podrá ver el estado).

**VERDE**: Portafolio Pendiente de aprobación. Se envió el portafolio a aprobar al Evaluador. (Acerque el mouse al ícono y podrá ver el estado).

AZUL: Portafolio Aprobado. (Acerque el mouse al ícono y podrá ver el estado).

**ROJO**: Portafolio Rechazado. (*Al hacer clic en el ícono podemos observar el motivo del rechazo del portafolio*).

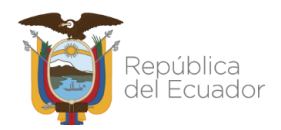

| Î |
|---|
|   |

#### 5.1.2. Estado Planificaciones - Estado Conjunto de Datos

| Portat | folios                                    |             |                                |                             |                           |   |  |
|--------|-------------------------------------------|-------------|--------------------------------|-----------------------------|---------------------------|---|--|
|        | $\nabla$ Filtrar por periodos             | de reporte  | 01/01/2023 al 05/03/2023 ACTUA | ⊾ ~                         |                           |   |  |
|        | Código<br>Portafolio<br>Buscar por Código | Responsable | Fecha de<br>Aprobación         | Estado<br>Conjunto de Datos | Estado<br>Planificaciones |   |  |
| Ø      | MPCEIP_PDA_2022_SE<br>P                   | E           | 08/09/2022                     | Sin Enviar 🦪                | Rechazado 🛞               | ۲ |  |

- En la columna Estado Planificaciones y Estado de Conjuntos de datos se muestran en el siguiente orden de prioridad:
  - Sin Enviar
  - Modificación Habilitada (Estado sólo para conjunto de datos)
  - Rechazado
  - Pendiente
  - Aprobado

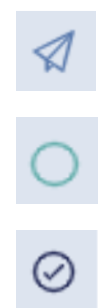

Sin enviar: Planificaciones-Conjunto de datos Sin enviar a aprobar

**Pendiente:** Planificaciones-Conjunto de datos Pendientes de aprobación / Se enviaron planificaciones-conjunto de datos a aprobar al evaluador.

Aprobado: Planificaciones-Conjunto de datos Aprobadas

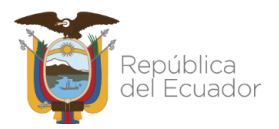

Rechazado: Planificaciones – Conjunto de datos Rechazados
 Modificación Habilitada: Conjuntos de datos habilitados a modificación sólo si están en estado APROBADO.

#### 5.1.3. Historial de Actualización Portafolio

• Para acceder al Historial, se debe dirigir a la pestaña de "1. Portafolio" y dar clic en el botón de "*Historial de actualización*".

| 1. Portafolio                                   | 2. Planificación      | 5                          |
|-------------------------------------------------|-----------------------|----------------------------|
| Modificar Portafolio                            |                       | Exportar Portafolios       |
| Aprobado por: ANDRES<br>Periodo de recepción: C | 3 VIDAL<br>12/01/2023 | Historial de actualización |

• En la ventana desplegada podrá observar el historial de estados del portafolio con sus respectivas fechas y autores, en caso del estado Rechazado al hacer clic en el botón "*Rechazado*" puede observar el motivo del rechazo.

#### 5.1.4. Enviar Aprobar Planificaciones

- Una vez aprobado el portafolio se pueden crear nuevas planificaciones.
- Al enviar a aprobar las planificaciones, se debe esperar la respuesta del evaluador para poder crear nuevas planificaciones, es decir, si se tiene planificaciones en estado pendiente NO podrá crear nuevas planificaciones hasta que el evaluador apruebe o rechace las planificaciones enviadas.
- En la primera columna del listado de planificaciones se visualizan los íconos con los siguientes estados:

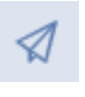

**CELESTE**: Planificación Sin enviar a aprobar. (Acerque el mouse al ícono y podrá ver el estado).

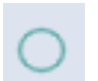

**VERDE**: Planificación Pendiente de aprobación. (Acerque el mouse al ícono y podrá ver el estado).

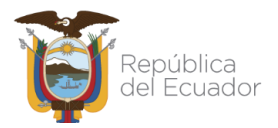

AZUL: Planificación Aprobada. (Acerque el mouse al ícono y podrá ver el estado).

**ROJO**: Planificación Rechazada. (*Al hacer clic en el ícono podemos observar el motivo del rechazo de la planificación*).

| Plani | ficación del Conjunt             | to de Datos             |                                  |                        |                              |                                  | ( t | Nuevo                         |
|-------|----------------------------------|-------------------------|----------------------------------|------------------------|------------------------------|----------------------------------|-----|-------------------------------|
|       |                                  |                         |                                  |                        | Ċ                            | Exportar Conjunto<br>de Datos    | e.  | Historial de<br>Ictualización |
|       | Identificador 🗢<br>Planificación | Nombre<br>Planificación | Fecha Prevista<br>de Publicación | Periodo<br>de Creación | Registros<br>de Periodicidad | Estados del<br>Conjunto de Datos | 6   |                               |
| 0     | MPCEIP_WER                       | WERWE                   | 22/09/2022                       | 01/01/2023             | Sin Enviar 🦪                 | Sin Enviar 🦪                     | ۲   | Â                             |
| Ø     | MPCEIP_WER                       | WERWE                   | 08/09/2022                       | 01/01/2023             |                              |                                  | Ľ   | Ū                             |
| Plar  | MPCEIP_TEST                      | TEST CONJUTNO           | 29/09/2022                       | 01/01/2023             |                              |                                  |     | Ū                             |

- Nota: Los registros de periodicidad y el conjunto de datos se habilitan una vez que son aprobadas las planificaciones.
- 5.1.5. Registros de Periodicidad Estado del Conjunto de Datos

| Plani | ficación del Conjun            | to de Datos             |                                  |                        |                              |                                  | + Nuevo                    |
|-------|--------------------------------|-------------------------|----------------------------------|------------------------|------------------------------|----------------------------------|----------------------------|
|       |                                |                         |                                  |                        | Ċ                            | Exportar Conjunto<br>de Datos    | Historial de actualización |
|       | Identificador<br>Planificación | Nombre<br>Planificación | Fecha Prevista<br>de Publicación | Periodo<br>de Creación | Registros<br>de Periodicidad | Estados del<br>Conjunto de Datos |                            |
| Q     | ) MPCEIP_WER                   | WERWE                   | 22/09/2022                       | 01/01/2023             | Sin Enviar 🦪                 | Sin Enviar 🦪                     | •                          |
| (     | MPCEIP_WER                     | WERWE                   | 08/09/2022                       | 01/01/2023             |                              |                                  | C Ō                        |

- Nota: Solo en estado aprobado los conjuntos de datos podrán ser habilitados para modificaciones.
- En la columna Estado Registros de Periodicidad y Estados del Conjunto de Datos se muestran los estados en el siguiente orden de prioridad:
  - Sin Enviar
  - Rechazado
  - Modificación Habilitada (Estado sólo para conjunto de datos)

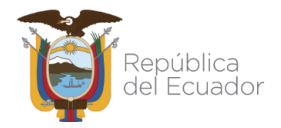

- Pendiente
- Aprobado

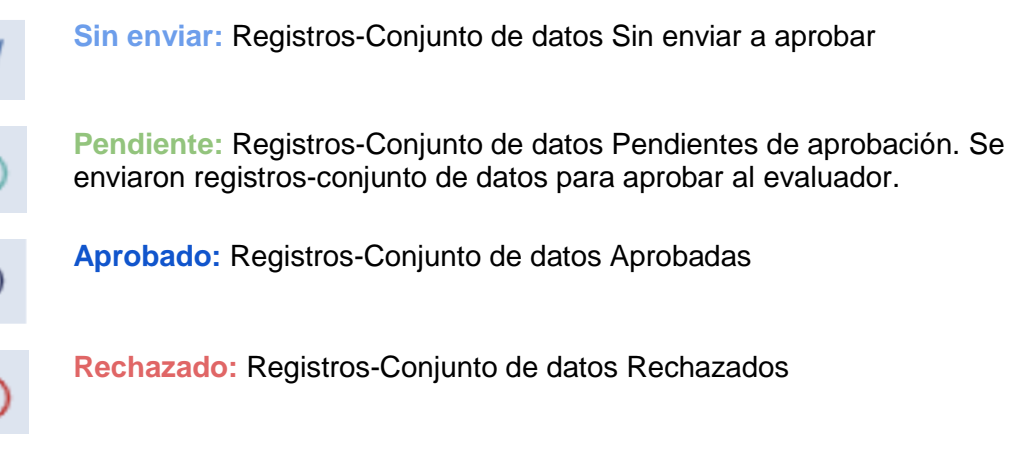

Modificación Habilitada: Conjuntos de datos habilitados a modificación sólo si están en estado APROBADO el evaluador puede habilitar esta opción.

- El número ingresado en la periodicidad en días se calcula con el rango de días contados desde la publicación hasta la próxima actualización.
- Dependiendo del resultado, se autogeneran los registros con base a la periodicidad.
- La fecha de carga estimada es la fecha máxima en la que el gestor institucional deberá cargar los registros con base a la periodicidad.

| Fecha de Publicación | A Enlace de Registro * |
|----------------------|------------------------|
| 16/08/2022           |                        |
| Fecha de Carga 🟮     | Estado                 |
| 07/09/2022           | Sin Enviar 🖌           |

- Para registros de periodicidad nuevos, el gestor debe enviar a Aprobar.
- El evaluador es quien coloca la fecha de carga del registro y Aprueba o Rechaza los nuevos registros.

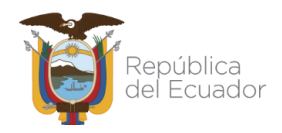

| Registro en base       | a la Periodicidad          |                      |                      |              | + Nuevo |
|------------------------|----------------------------|----------------------|----------------------|--------------|---------|
| Registro <del>\$</del> | Fecha de carga<br>estimada | Fecha de Publicación | Fecha de Aprobación≑ | Estado\$     |         |
| Registro 1             | 31/01/2023                 | -                    | -                    | Pendiente    | ٢       |
| Registro 2             | 02/03/2023                 | -                    | -                    | Sin Enviar 🦪 | C       |

• En la columna estado se visualizan los siguientes estados:

|           | CELESTE: Registro Sin enviar a aprobar  |
|-----------|-----------------------------------------|
| 0         | VERDE: Registro Pendiente de aprobación |
| $\oslash$ | AZUL: Registro Aprobado                 |
| ۲         | ROJO: Registro Rechazado                |

#### 5.1.6. Historial de Actualización Periodicidad

• Para acceder al Historial, se debe dirigir a la pestaña de "2. *Planificación*" y dar clic en el botón de "*Historial de actualización*".

| 1. Portafolio         | 2. Planificación | 5                          |
|-----------------------|------------------|----------------------------|
| Planificación del Con | ijunto de Datos  | H Nuevo                    |
|                       |                  | Historial de actualización |

• En la ventana desplegada se podrá observar el historial de estados del portafolio con sus respectivas fechas y autores, en caso del estado Rechazado al hacer clic en el botón "*Rechazado*" puede observar el motivo del rechazo.

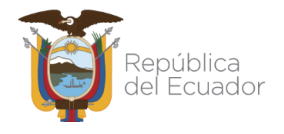

### 5.2. Conjunto de Datos

#### 5.2.1. Metadatos

- El código de metadatos es auto generado con la siguiente estructura:
  - Siglas institución
  - Nombre corto del conjunto de datos
  - PM (Perfil de Metadato)
  - Año y Mes de la fecha de corte

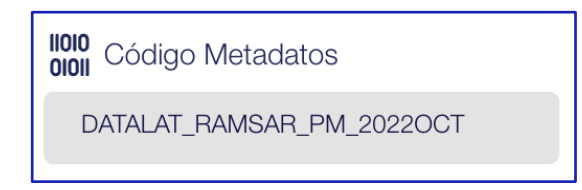

#### 5.2.2. Diccionario de Datos

- El código de diccionario es auto generado con la siguiente estructura:
  - Siglas institución
  - Nombre corto del conjunto de datos
  - DD (Diccionario de Datos)
  - Año y Mes de la fecha de corte

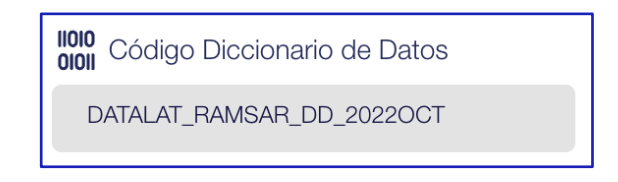

#### 5.2.3. Calidad de Datos

- Las 4 preguntas tienen un peso del 25% cada una, si la respuesta es afirmativa (SI).
- Las 3 primeras preguntas deben ser respondidas con (SI) de forma obligatoria para poder guardar el Conjunto de datos.

| Calidad de Datos                                                                                                 |                                                                                                    |
|----------------------------------------------------------------------------------------------------|----------------------------------------------------------------------------------------------------|
| 52. 1 ¿Se verificó que el conjunto de datos no contenga<br>caracteres especiales en los nombres de los campos? * | \$2, 2 ¿Se verificó que el conjunto de datos no contenga espacios<br>en blanco en los nombres de los campos? *           |
| ⊖ SI                                                                                                    | ⊖ <sup>SI</sup>                                                                                                    |
| O NO                                                                                                    | O NO                                                                                                    |
|                                                                                                    |                                                                                                    |
| 3 ¿Se verificó que el conjunto de datos no contenga registros                                                    | 4 ¿Se validó que los campos que corresponde a codificadores están dentro de los rangos de las codificaciones requeridas? |
| ⊖ <sup>SI</sup>                                                                                                  | ⊖ <sup>SI</sup>                                                                                                    |
| ⊖ <sup>NO</sup>                                                                                                  | ⊖ <sup>NO</sup>                                                                                                    |
|                                                                                                    |                                                                                                    |

### 6. Varias Actividades

- Como gestor institucional puede registrar las actividades que se han realizado usando los conjuntos de datos de la institución a la que pertenece.
- Para crear una nueva actividad, en el menú principal de la derecha, dar clic en "*Varias actividades*", y a continuación clic en "*Nuevo*".
- Llenar los campos solicitados y dar clic en "Guardar".
- De no existir un tipo de actividad que se requiera para un nuevo registro se podrá crear desde el botón "*Tipos de Actividad*"

| Actividades | Tipos de Actividad | + Nuevo |
|-------------|--------------------|---------|
|             |                    |         |

# 7. Publicaciones Divulgativas

- Como gestor institucional puede registrar las publicaciones divulgativas que se han realizado usando los conjuntos de datos de la institución a la que pertenece.
- Para crear una nueva publicación, en el menú principal de la derecha, dar clic en "Publicaciones Divulgativas", y a continuación clic en "Nuevo".
- Llenar los campos solicitados y a continuación dar clic en "Guardar".

# 8. Solicitudes Ciudadanas

- Como gestores institucionales se podrá dar seguimiento a las solicitudes de mejoras o ajustes a conjuntos de datos publicados por nuestra institución.
- Cuando se haya generado una nueva solicitud llegará la notificación mediante correo electrónico.

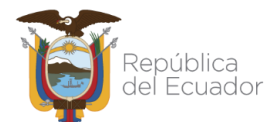

• Una vez revisada la solicitud se podrá dar respuesta al ciudadano desde el botón de "*Cerrar Solicitud*", escribir el motivo de cierre y dar clic en "*Enviar*"

| Modificar Solicitud | Cerrar Solicitud                    | 5 |
|---------------------|-------------------------------------|---|
| Tipo de Solicitud * |                                     |   |
| Mej<br>E De         | Motivo de cierre de Solicitud/Queja | ~ |
| Prue                |                                     |   |
|                     |                                     |   |
|                     | Enviar                              | ~ |

### 9. Perfil

- Cada usuario tiene la opción de modificar sus datos, cambiar la contraseña o darse de baja (inactivar usuario) desde su perfil.
- Una vez dado de baja se les notificará a todos los administradores de la plataforma y se bloqueará el acceso a este usuario.

| Datos del perfil   |                 |                        | Guardar 5 |
|--------------------|-----------------|------------------------|-----------|
|                    |                 |                        |           |
| Nombres *          | Apellidos *     | Correo Institucional * |           |
|                    | FEREZ           |                        |           |
| Correo Personal    |                 |                        |           |
| Colular            |                 |                        | Ť         |
| Celular            |                 |                        |           |
|                    |                 |                        |           |
| Cambiar Contraseña | 🖉 Darme de Baja |                        |           |